## Les droites

On répondra aux différentes questions en utilisant le logiciel Géogébra.

## Partie I :

Pour placer un points dont on a les coordonnées, il suffit de taper dans la zone de saisie ( en bas de la fenêtre ) le nom du point, suivit de " = ", puis de ses coordonnées entre parenthèses, séparées par une virgule.

- 1. Placer les points A, B de coordonnées respectives (4,3) et (-1,1).
- 2. Tracer la droite (AB).
- 3. Récupérer l'équation de la droite (AB). (dans la zone Algèbre ) :

4. Établir l'équation de la droite sous la forme y = ax + b:

5. <u>Retrouver cette équation par le calcul :</u>

6. Tracer les points d'intersection avec les deux axes. On notera  $C = (AB) \cap (Ox)$  et  $D = (AB) \cap (Oy)$ . Donner les coordonnées des points :

7. Retrouver ces coordonnées par le calcul :

Partie II : On considère deux fonctions affines :

$$f_1(x) = 3x + 2$$
 et  $f_2(x) = -\frac{1}{3}x + 4$ 

- 1. Dessiner grâce au logiciel les droites, courbes représentatives des deux fonctions.
- 2. Déterminer les coordonnées du point A intersection des deux droites grâce au logiciel.

3. Retrouver ces coordonnées par le calcul :

- 4. Tracer en pointillé, les droites passant par A et parallèles aux axes.
- 5. Déterminer les points d'intersection de ces droites avec les axes.

**Partie III :** Créer un curseur a variant de -10 à 10 avec un pas de 0.1. On définies les droites :

$$D_1(x): y = ax + 2$$
 et  $D_2: x = \frac{2a}{a^2 + 1}$ 

- 1. Tracer les deux droites sur Géogébra.
- 2. Déterminer le point A point d'intersection des deux droites.
- 3. Utiliser le mode tracé active pour pointer les différentes positions de A.
- 4. Justifier le tracé obtenu.